# 使用Prism-7绘制统计图

Alex / 2016-10-15 / free\_learner@163.com / AlexBrain.cn

更新于2023-05-01,主要是文字排版上的更新,内容基本保持不变。

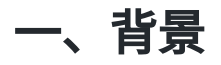

前一段时间,简单学习了一下使用Prism画统计图,包括相关、单因素方差分析和双因素方差分 析。

2023-05-01 当初学习Prism的原因是觉得可视化效果还不错,现在都是用R画图,R更方便、更强大、不花钱。

## 二、下载并安装Prism 7

Prism是收费的软件,试用期30天。

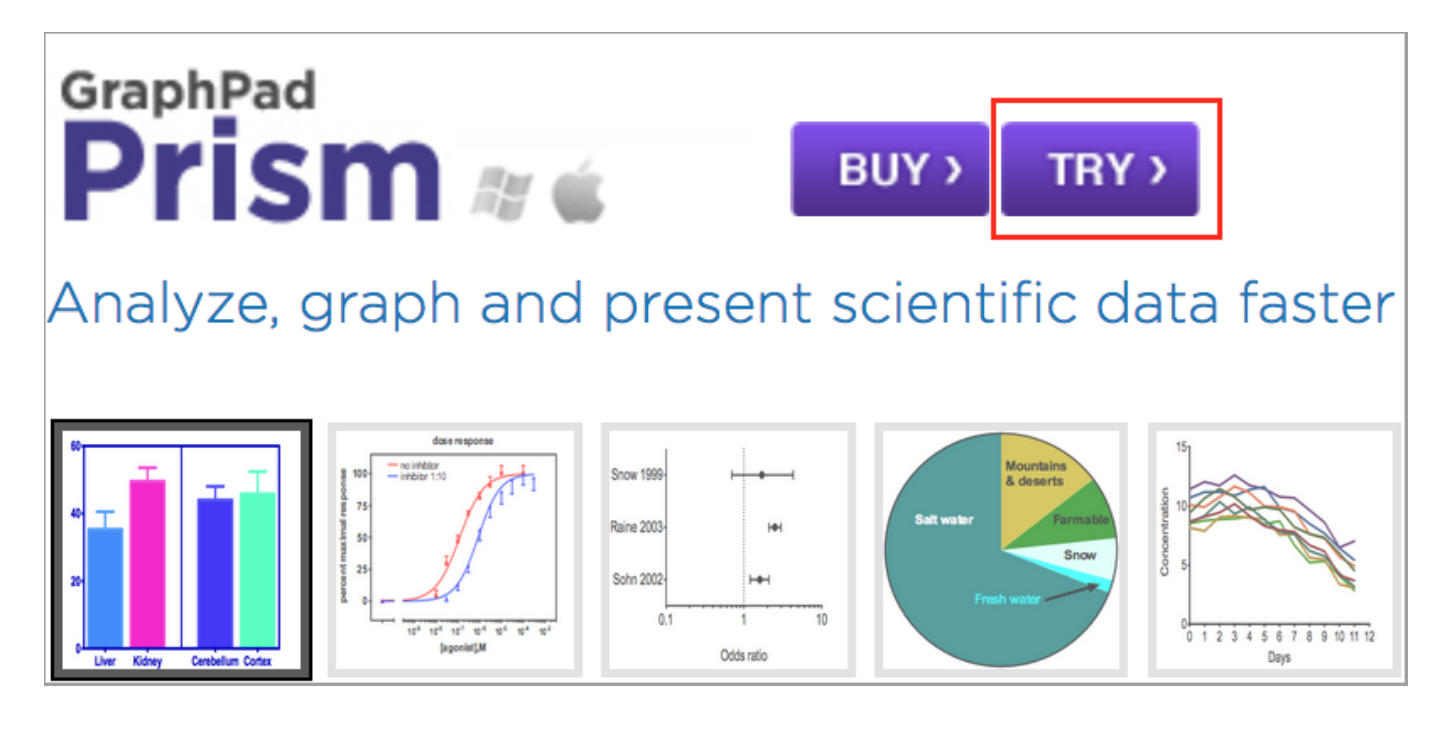

## 三、两个变量间的相关关系

1. 打开Prism 7, 左侧有六种数据组织形式可供选择,选择XY; 右侧选择数据的类型,变量X选择Numbers,变量Y选择Enter and plot a single Y value for each point; 最后点击Create。

| New table & graph                                                                        | 1 Title                                                                                                    |              |
|------------------------------------------------------------------------------------------|----------------------------------------------------------------------------------------------------|--------------|
| Column<br>Grouped                                                                        |                                                                                                    | ? Learn more |
| Contingency<br>Survival<br>Parts of Whole<br>Existing file<br>Open a File<br>LabArchives | Enter/import data:<br>X: Numbers<br>Numbers with error values to plot horizontal error bars<br>Dates<br>Elapsed times<br>Y: Enter and plot a single Y value for each point<br>Enter 2 © replicate values in side-by-side subcolumns                                                                                   |              |
| Clone a Graph<br>Graph Portfolio                                                         | Enter and plot error values already calculated elsewhere Enter: Mean, SD, N                                                                                                    |              |
|                                                                                          | Use tutorial data: Linear regression - Compare slopes<br>Nonlinear regression One phase exponential decay<br>Dose-response - X is log(dose)<br>Interpolate unknowns from a linear standard curve<br>Correlation<br>Entering dates into the X column<br>Entering elapsed times into the X column<br>More tutorial data |              |
| Prism Tips                                                                               | Canc                                                                                                    | el Create    |

#### 2. 导入两个变量所对应的两列数据,可以使用复制粘贴的方式,也可以是使用Import选项。

| File       | Clipboard    |    | Analys | is    | Change    | Import  |            |         |
|------------|--------------|----|--------|-------|-----------|---------|------------|---------|
| 🖻 🕶 💽      | 🖉 • 👾 💉 •    | 0  | * 4    | 6     |           |         | 📴 🏹 - 🙆    | •  🔁    |
| •          | 🚫 🔆 New 🔻    | \$ | ß      | •     | 📇 Analyze | 1 🔨 🖬   | ## 💽 123 ( |         |
| 🕨 🚞 Famil  | У            |    | _      |       | х         | Group A | Group B    | Group C |
| Searc      | ch results   |    | L      | 1     | 变量1       | 变量2     | Title      | Title   |
| 🔻 🚞 Data ' | Tables       |    |        | 8     | х         | Y       | Y          | Y       |
| 📑 tes      | st           |    | 1      | Title | 31.59     | 2       | 1          |         |
| 🔻 🚞 Info   |              |    | 2      | Title | 46.30     | 30      | )          |         |
| 🔁 Pro      | oject info 1 |    | 3      | Title | 28.62     | 29      | 9          |         |
| Resul      |              | 4  | Title  | 23.66 | 34        | 1       |            |         |
| Graph      |              | 5  | Title  | 13.79 | 30        | )       |            |         |
| 🛃 🛃 tes    | st           |    | 6      | Title | 29.77     | ;       | 3          |         |
| Layou      | uts          |    | 7      | Title | 35.84     | 23      | 3          |         |

3. 点击Analyze,在弹出的对话框里选择Linear regression。之所以选择Linear regression而不 是Correlation,是因为前者可以产生一条拟合曲线(详见Prism官方文档)。

| File      | Sheet                                                                                                    | Undo Clipboard  | Analysis            |            | Change                    | Import           | Draw Write         |            |
|-----------|----------------------------------------------------------------------------------------------------|-----------------|---------------------|------------|---------------------------|------------------|--------------------|------------|
| 🖻 🕶 💽     | 🖉 - 🛞 💉 -                                                                                                    | 🧼 揚 🖻           | KKB.                | <b>E</b>   | <b>⊒</b> ∎ X <b>↓</b> - : | ୬∙ 🍌             | _ 🕄 α              | 14 🖌 Arial |
| 🖄 🏝 -     | 🚫 🔆 New 🝷                                                                                                    | 🥱 🖻 📴           | Analyze             | ڭ 🌂        | ## 💽 123                  |                  | TI                 | A A B I    |
| 🕨 🚞 Famil | У                                                                                                    |                 | x                   | Group A    | Group B                   | Group C          | Group D            | Group E    |
| Searc     | h results                                                                                                    |                 | 变量1                 | 变量2        | Title                     | Title            | Title              | Title      |
| 🔻 🚞 Data  | Tables                                                                                                    | 0               | Y                   | v          | v                         | v                | V                  | V          |
| Ti tes    | st                                                                                                    |                 |                     | A          | nalyze Dat                | а                |                    |            |
| ▼ 🚔 Info  |                                                                                                    | Built-in analys | ie.                 | <u>^</u>   |                           |                  |                    |            |
| 🔞 Pro     | ject info 1                                                                                                    | Dunc-In analys  | 10                  |            |                           |                  |                    |            |
| Resu      | ts                                                                                                    | Which analysis  | ?                   | lata sets? |                           |                  |                    |            |
| 🔻 🚞 Grapi | ıs                                                                                                    | ▼ Transform,    | Normalize           |            |                           | ✓ A:变量2          |                    |            |
| e ter     | at a state of the state of the | Transform       | n                   |            |                           |                  |                    |            |
|           | uto.                                                                                                    | Transform       | n Concentration     | s (X)      |                           |                  |                    |            |
| Layou     | ns                                                                                                    | Normaliz        | е                   |            |                           |                  |                    |            |
|           |                                                                                                    | Prune rov       | vs                  |            |                           |                  |                    |            |
|           |                                                                                                    | Remove I        | paseline and colu   | umn math   |                           |                  |                    |            |
|           |                                                                                                    | Transpos        | e X and Y           |            |                           |                  |                    |            |
|           |                                                                                                    | Fraction        | of Total            |            |                           |                  |                    |            |
|           |                                                                                                    | ▼XY analyse     |                     |            |                           |                  |                    |            |
|           |                                                                                                    | Nonlinea        | r regression (cur   | ve fit)    |                           | When you analy   | ze tables or grap  | hs with    |
|           |                                                                                                    | Linear re       | gression            |            |                           | more than one of | data set, use this | space      |
|           |                                                                                                    | Fit spline      | /LOWESS             |            |                           | to select which  | ruata set(s) to ar | aryze.     |
|           |                                                                                                    | Smooth,         | differentiate or in | ntegrate c | urve                      |                  |                    |            |

4. 选择Results,可以查看回归分析的结果,比如p值为0.039,小于0.05,说明这两个变量间存 在显著的线性相关关系。

| 🔞 Project info 1    | 3  | Y-intercept                      | 32.95 ± 3.698       |
|---------------------|----|----------------------------------|---------------------|
| Results             | 4  | X-intercept                      | 128.1               |
| Linear reg. of test | 5  | 1/slope                          | -3.89               |
| Graphs              | 6  |                                  |                     |
| dest 🖉              | 7  | 95% Confidence Intervals         |                     |
| Layouts             | 8  | Slope                            | -0.5013 to -0.01292 |
|                     | 9  | Y-intercept                      | 25.33 to 40.56      |
|                     | 10 | X-intercept                      | 79.03 to 2007       |
|                     | 11 |                                  |                     |
|                     | 12 | Goodness of Fit                  |                     |
|                     | 13 | R square                         | 0.1583              |
|                     | 14 | Sy.x                             | 7.455               |
|                     | 15 |                                  |                     |
|                     | 16 | Is slope significantly non-zero? |                     |
|                     | 17 | F                                | 4.703               |
|                     | 18 | DFn, DFd                         | 1, 25               |
|                     | 19 | P value                          | 0.0398              |
|                     | 20 | Deviation from zero?             | Significant         |

5. 选择Graphs,查看生成的图像。双击图中任意位置,在弹出的对话框里可以进一步修改图的 形式。

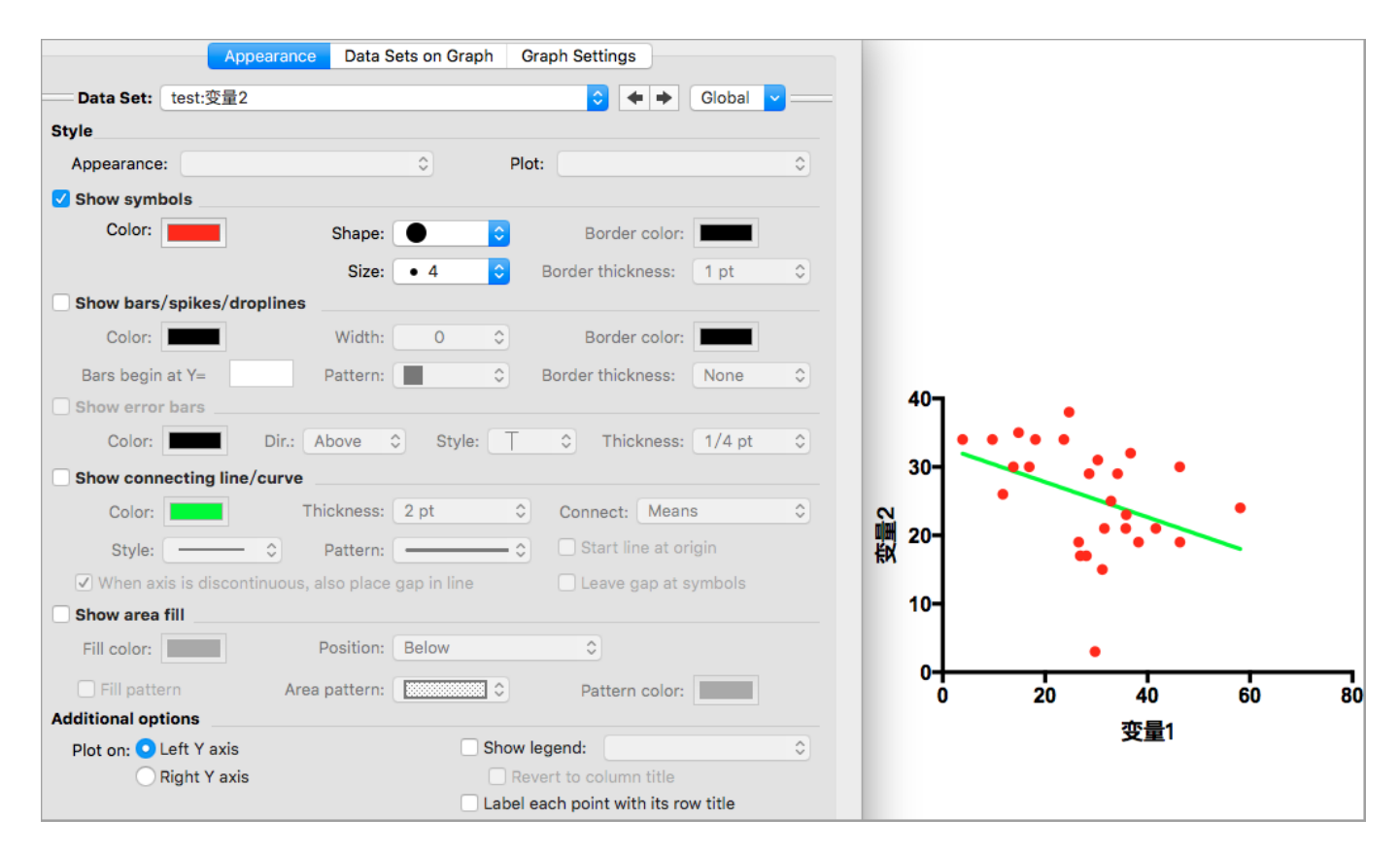

# 四、一个分类变量不同水平的比较

- 1. 假设该分类变量具有三个水平。
- 2. 点击New,选择New Data Table With Graph来添加新的数据表,在弹出的对话框中选择 Column;输入数据选择Enter replicate values, stacked into columns;最后点击Create。

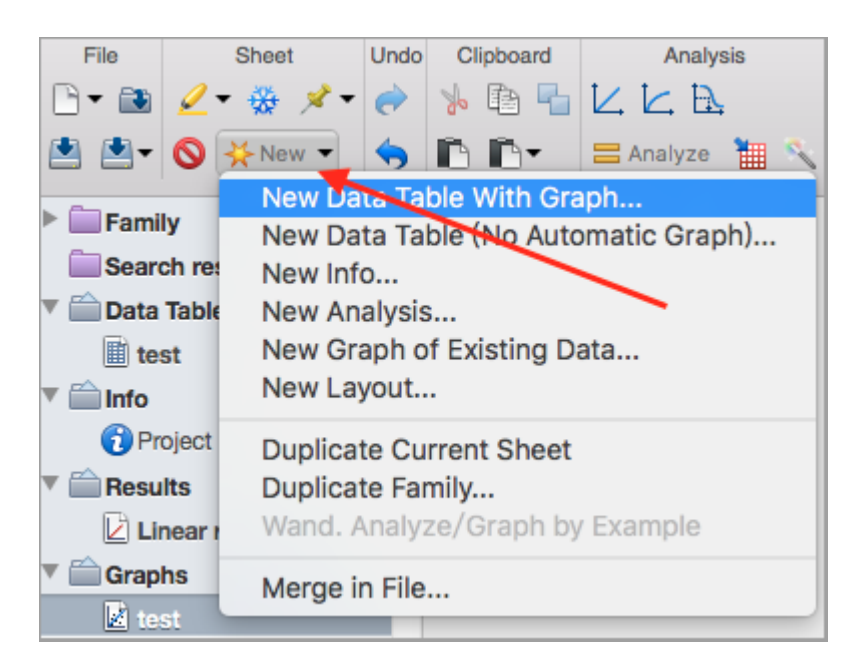

| XY                                                   | Column tables have one grouping variable, with each group defined by a column                                                                                                    |
|------------------------------------------------------|----------------------------------------------------------------------------------------------------|
| Column                                               |                                                                                                    |
| Grouped<br>Contingency<br>Survival<br>Parts of Whole | A     B       Control     Treated       Y     Y       1                                                                                                    |
| Existing file<br>Clone a Graph                       | Enter/import data: Enter replicate values, stacked into columns<br>Enter paired or repeated measures data - each subject on a s<br>Enter and plot error values already calculated elsewhere<br>Enter: Mean, SD, N |

3. 按照前面相同的方式导入数据,每一列对应一个水平。

| Family              | _  | Group A   | Group B   | Group C   |
|---------------------|----|-----------|-----------|-----------|
| Search results      |    | 组1        | 组2        | 组3        |
| Data Tables         |    | Y         | Y         | Y         |
| itest               | 1  | 22.829207 | 35.801875 | 31.585788 |
| test2               | 2  | 42.355198 | 31.516130 | 46.300218 |
| ▼ 🚔 Info            | 3  | 27.931319 | 52.721799 | 28.619778 |
| Project info 1      | 4  | 65.411830 | 33.345878 | 23.656930 |
| Results             | 5  | 48.732954 | 33.519964 | 13.786178 |
| Linear reg. of test | 6  | 70.872426 | 37.842976 | 29.773806 |
| Graphs              | 7  | 23.206359 | 40.257686 | 35.838818 |
| 🛃 test              | 8  | 25.506785 | 62.792040 | 28.083636 |
| E test2             | 9  | 68.551150 | 37.657456 | 30.284352 |
| Layouts             | 10 | 57.946033 | 37.359484 | 34.154222 |

4. 点击Analyze,在弹出的对话框中选择Column statistics。因为我已经用其他软件做了组间比 较,这里我只需要计算统计量用于图示。

| 1 | Which analysis?                   | Analyze which data sets? |
|---|-----------------------------------|--------------------------|
|   | ▼ Transform, Normalize            | ✓ A:组1                   |
|   | Transform                         | ✓ B:组2                   |
|   | Transform Concentrations (X)      | ✓ C:组3                   |
|   | Normalize                         |                          |
|   | Prune rows                        |                          |
|   | Remove baseline and column math   |                          |
|   | Transpose X and Y                 |                          |
|   | Fraction of Total                 |                          |
|   | ▶ XY analyses                     |                          |
|   | ▼ Column analyses                 |                          |
|   | t tests (and nonparametric tests) |                          |
|   | One-way ANOVA (and nonparametric) |                          |
|   | Column statistics                 |                          |
|   | Frequency distribution            |                          |

### 5. 在Results选项下面可以查看分析结果。

| ▼ 🚞 Info            | 3  | Minimum            | 22.83 | 14.2  | 3.906 |
|---------------------|----|--------------------|-------|-------|-------|
| Project info 1      | 4  | 25% Percentile     | 40.82 | 31.1  | 18.1  |
| Results             | 5  | Median             | 50.64 | 35.8  | 29.77 |
| Linear reg. of test | 6  | 75% Percentile     | 65.41 | 52.72 | 35.84 |
| Col Stats of test2  | 7  | Maximum            | 97.13 | 74.96 | 58.13 |
| Graphs              | 8  |                    |       |       |       |
| E test              | 9  | Mean               | 52.65 | 39.83 | 28.75 |
| li test2            | 10 | Std. Deviation     | 18.39 | 15.81 | 12.33 |
|                     | 11 | Std. Error of Mean | 3.538 | 3.044 | 2.373 |

6. 在Graphs选项下查看生成的图像。双击图中任意位置,在弹出的对话框里可以进一步修改图 的形式。

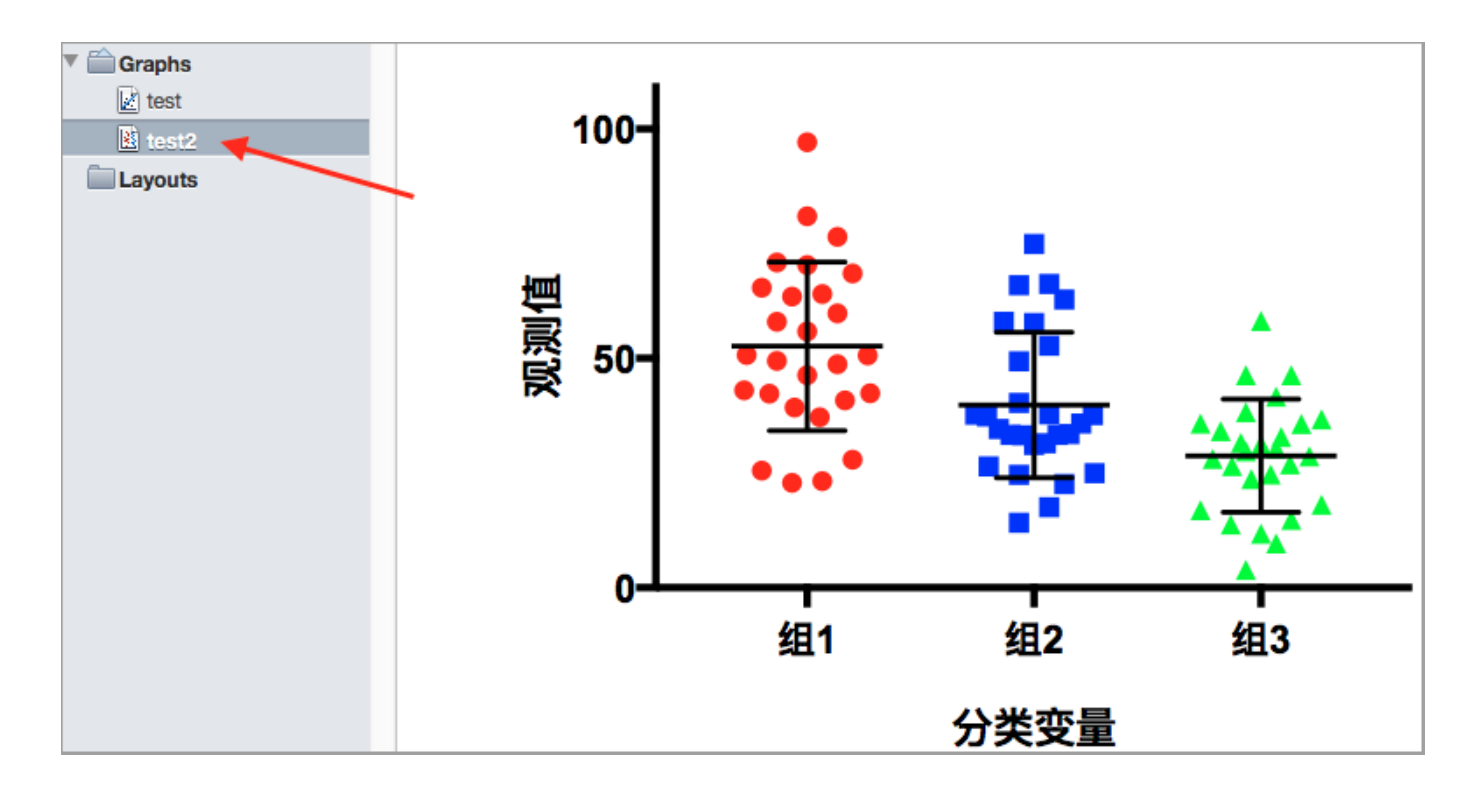

### 五、两个分类变量不同水平的比较

- 1. 假设一个分类变量具有三个水平,另一个分类变量具有两个水平,共有6种不同的组合。
- 2. 点击New,选择New Data Table With Graph来添加新的数据表,在弹出的对话框中选择 Grouped;输入数据选择Enter \* replicate values in side-by-side subcolumns,其中\*表示 不同组合下的样本数,如果不同组合下样本数不同,选择最大值;最后点击Create。

| XY                           |     | Grouped tables have two grouping variables, one defined by columns and the ot                                               |
|------------------------------|-----|----------------------------------------------------------------------------------------------------|
| Column                       |     | rows                                                                                                    |
| Grouped                      |     | Table format A B                                                                                                    |
| Contingenc                   | y   | Grouped Control Treated                                                                                                    |
| Survival                     |     | A:Y1 A:Y2 A:Y3 B:Y1 B:Y2 B:Y3                                                                                               |
| Parts of Who                 | ole | 2 Femal Male Female                                                                                                    |
| Existing file<br>Clone a Gra | ph  | Enter/import data: Enter and plot a single Y value for each point<br>Enter 20 C replicate values in side-by-side subcolumns |
|                              |     |                                                                                                    |
|                              |     | Enter: Mean, SD, N                                                                                                    |

3. 根据不同组合情况导入样本数据。默认情况下,数据将按照列的方式导入(粘贴),这里数 据需要按行的方式导入。

| Family         | Т | able format: |           |           |           |           |           |           |           |           |           | Grou      | ip A      |           |          |           |
|----------------|---|--------------|-----------|-----------|-----------|-----------|-----------|-----------|-----------|-----------|-----------|-----------|-----------|-----------|----------|-----------|
| Search results |   | Grouped      |           |           |           |           |           |           |           |           |           | 组         | A         |           |          |           |
| 🗎 Data Tables  |   | 6            | A:Y1      | A:Y2      | A:Y3      | A:Y4      | A:Y5      | A:Y6      | A:Y7      | A:Y8      | A:Y9      | A:Y10     | A:Y11     | A:Y12     | A:Y13    | A:Y14     |
| iii) test      | 1 | 组1           | 23.473111 | 20.205795 | 15.089644 | 35.110219 | 23.341929 | 29.079971 | 21.609639 | 32.471355 | 27.604222 | 37.271313 | 21.207082 | 25.841778 | 45.25173 | 31.232119 |
| test2          | 2 | 组2           | 28.750776 | 21.172945 | 35.174770 | 41.416422 | 20.761990 | 28.460893 | 42.219604 | 30.340326 | 40.497366 | 60.692365 | 26.754967 | 24.780658 | 28.39526 | 36.768981 |
| test3          | 3 | Title        |           |           |           |           |           |           |           |           |           |           |           |           |          |           |

4. 点击Analyze,在弹出的对话框中选择Row means with SD or SEM,原因如前所述。

| Which analysis?                 | Analyze which data sets? |
|---------------------------------|--------------------------|
| ▼ Transform, Normalize          | ✓ A:组A                   |
| Transform                       | ✓ B:组B                   |
| Transform Concentrations (X)    | ✓ C:组C                   |
| Normalize                       |                          |
| Prune rows                      |                          |
| Remove baseline and column math |                          |
| Transpose X and Y               |                          |
| Fraction of Total               |                          |
| ▶ XY analyses                   |                          |
| Column analyses                 |                          |
| ▼ Grouped analyses              |                          |
| Two-way ANOVA                   |                          |
| Three-way ANOVA                 |                          |
| Row means with SD or SEM        |                          |
| Multiple t tests - one per row  |                          |

#### 5. 在Results选项下面可以查看分析结果,可以得到每种组合下的均值、方差和样本数。

| Family                |   | Chata     |        | Α      |    |        | В      |    |        | С     |    |  |
|-----------------------|---|-----------|--------|--------|----|--------|--------|----|--------|-------|----|--|
| Search results        |   | tow Stats |        | 组A     |    |        | 组B     |    | 组C     |       |    |  |
| 🚔 Data Tables         |   | 8         | Mean   | SD     | N  | Mean   | SD     | N  | Mean   | SD    | N  |  |
| iii) test             | 1 | 组1        | 27.881 | 7.569  | 20 | 26.214 | 7.294  | 20 | 21.351 | 5.516 | 20 |  |
| test2                 | 2 | 组2        | 35.345 | 11.191 | 20 | 36.552 | 11.749 | 20 | 35.600 | 7.283 | 20 |  |
| iii test3             | 3 |           |        |        |    |        |        |    |        |       |    |  |
| 🚔 Info                | 4 |           |        |        |    |        |        |    |        |       |    |  |
| Project info 1        | 5 |           |        |        |    |        |        |    |        |       |    |  |
| Results               | 6 |           |        |        |    |        |        |    |        |       |    |  |
| 🖄 Linear reg. of test | 1 |           |        |        |    |        |        |    |        |       |    |  |
| Col Stats of test2    |   |           |        |        |    |        |        |    |        |       |    |  |
| Row Stats of test3    | 0 |           |        |        |    |        |        |    |        |       |    |  |

6. 在Graphs选项下查看生成的图像。双击图中任意位置,在弹出的对话框里可以进一步修改图的形式。

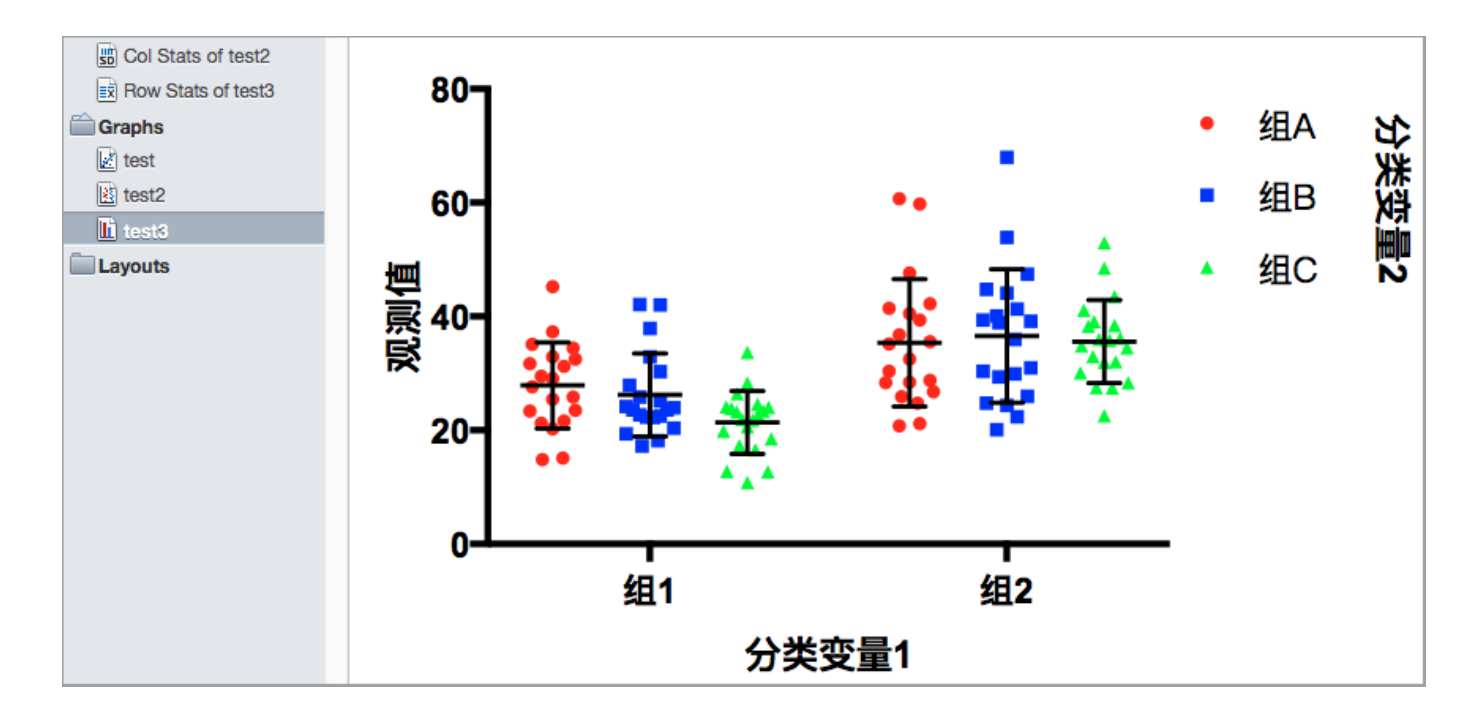

# 五、将图像导出为不同格式

使用Export选项,可以将生成的图像导出为不同的格式,比如PDF格式。

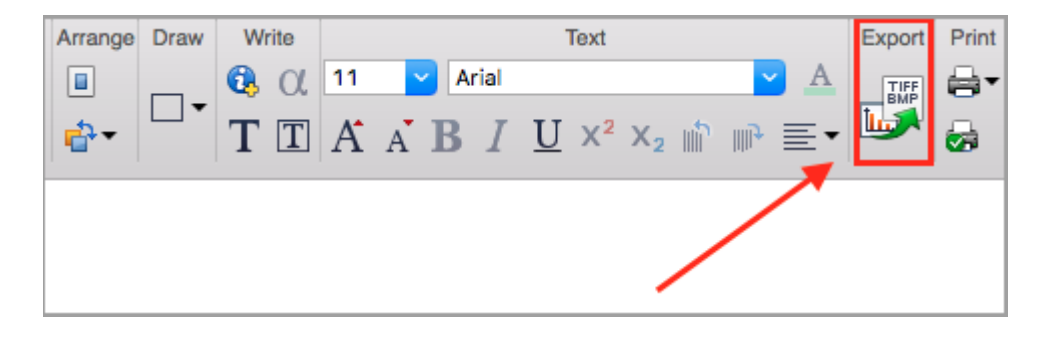